## WISI ОН 84 Счетверенный SAT - QAM трансмодулятор

ОН84 представляет из себя спутниковый трансмодулятор 4xDVB-S/S2 в 4xDVB-C

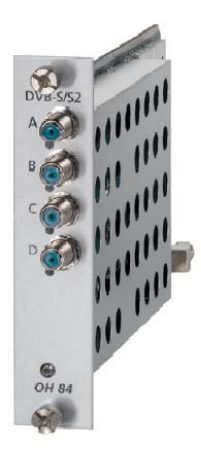

## Основные характеристики модуля

- Прием 4xDVB-S/S2
- Трансмодуляция 4xDVB-С
- Режим "Select Mode"
- Входные частоты: 950 2150 МГц
- Выходные частоты: 47 862 МГц
- Входной уровень сигнала: 47 90 дБмВт
- Выходной уровень: 88 103 дБмВт
- Напряжение питания конвертера: 14 18 В

## Основные настройки модуля через WEB интерфейс

Данный модуль рекомендуется настраивать в браузере Google Chrome.

Во вкладке General показывается общая информация: версия прошивки, серийный номер, температура модуля (см. рисунок 1). Так же в этой вкладке можно перезагрузить модуль (Restart) или сбросить к заводским настройкам (Factory reset).

|          | UISI  | Connection to Server: OK |              |        |                  |           |           |           |  |
|----------|-------|--------------------------|--------------|--------|------------------|-----------|-----------|-----------|--|
| 1.       |       | General                  | Alarm(s)     | Output | Channel A        | Channel B | Channel C | Channel D |  |
| 2.<br>3. | -     | OH84                     |              |        |                  |           |           |           |  |
| 4.       |       | Common information       |              |        |                  |           |           |           |  |
| 5.       |       | Hardware version         | V2.10        |        |                  |           |           |           |  |
| 6        | OH84  | Software version         | V2.12        |        |                  |           |           |           |  |
| 7.       |       | Serial number            | 15390385     |        |                  |           |           |           |  |
| 8.       |       | Boot version             | V1.70        |        |                  |           |           |           |  |
| 9.       |       | Board temperature        | 30 °C 🔻      |        |                  |           |           |           |  |
| 10.      | OH77  |                          |              |        |                  |           |           |           |  |
| 11.      |       | Submodules               |              |        |                  |           |           |           |  |
| 12.      |       | Name                     | Hardware ven | sion   | Software version |           |           |           |  |
| 13.      | 1000  | OH84MF                   | V1.00        |        | V0.12            |           |           |           |  |
| 14.      | OH50A |                          |              |        |                  |           |           |           |  |
|          |       | Reload data              | Restart      |        | Factory reset    |           |           |           |  |

Рисунок 1

Во вкладке Alarm(s) (см. рисунок 2) показываются ошибки модуля.

|                                                                                                    | Connection to Server: OK                                                                                                    | ОН        |
|----------------------------------------------------------------------------------------------------|----------------------------------------------------------------------------------------------------|-----------|
| 1.  General Alarm   2.  3.    3.  Alarms   5.  Alarms   5.  Parameter   6. OH84 Parameter   7.  Parameter   8.  Parameter   9.  Parameter   10. OH77 Parameter   11.  Parameter   13.  OH50A | (s) Output Channel A Channel B Channel C<br>Alarms to be notified<br>✓ OutputLevel<br>✓ PLL1<br>✓ PLU7emp<br>✓ TunerA<br>ModulatorA<br>✓ TunerB<br>ModulatorB<br>✓ TunerC<br>✓ ModulatorD | Channel D |

Рисунок 2

Во вкладке **Output** (см. рисунок 3) настраиваются частоты выходных сигналов.

|                                             | UISI                           |                  |              | Conne         | ection to Serve            | er: OK    |           | ОН        |
|---------------------------------------------|--------------------------------|------------------|--------------|---------------|----------------------------|-----------|-----------|-----------|
| 1.                                          |                                | General          | Alarm(s)     | Output        | Channel A                  | Channel B | Channel C | Channel D |
| 2.                                          | -                              | Channel indep    | pendend outp | ut setting:   | 5                          |           |           |           |
| 4.                                          |                                | Settings         |              |               | Status                     |           |           |           |
| 5.                                          |                                | Frequency [MHz]  | 474          | _             | Converter 1 F              | 21        | Locked    |           |
| 7.                                          |                                | Attenuation (dB) | 7            |               | Converter 2 F              | 21        | Locked    |           |
| 8.<br>9.<br>10.<br>11.<br>12.<br>13.<br>14. | <br>OH777<br><br><br><br>OH50A | Save settings    |              | Range: 0 - 15 | dB, Step: 1 , Aput lovet s | tate      | Normal    |           |

Рисунок 3

Для настройки необходимо указать:

- 1. Частоту канала для первого выходного сигнала (Frequency), частоты для трех остальных выходных сигналов настраивается автоматически через 8 МГц.
- 2. Указать аттенюацию выходного сигнала (Attenuation). Диапазон 0-15 дБ.

Во вкладках Channel A/B/C/B (см. рисунок 4) настраиваются входные и входные параметры сервисов.

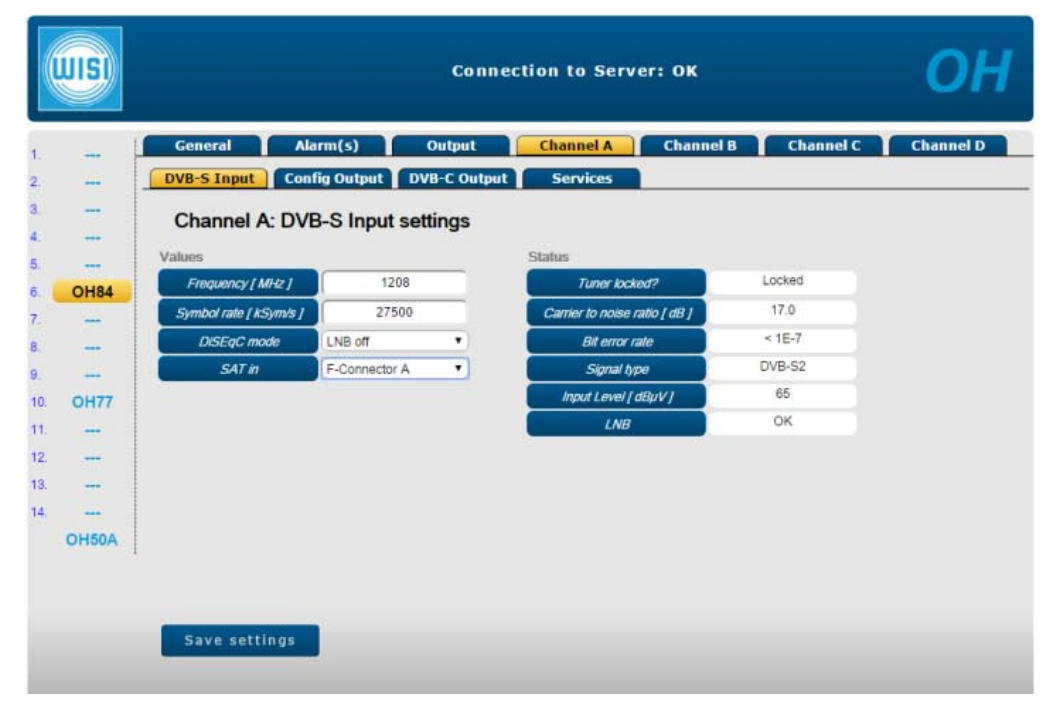

Рисунок 4

Во вкладке **DVB-S Input** (см. рисунок 4) вводятся следующие данные:

- 1. Частота транспондера, с вычетом гетеродина приемника (Frequency)
- 2. Символьная скорость потока (Symbol rate).
- 3. **DiSEqC mode**, при необходимости.
- 4. Используемый физический F-коннектор для данного канала (SAT in).

Во вкладке Config Output (см. рисунок 5) настраивается выходная конфигурация.

Для настройки необходимо указать:

- 1. Режим фильтра сервисов (**PID mode**): select сервисы необходимо выбрать во вкладке Services для выходного транспортного потока / transparent все сервисы автоматически вставляются в транспортный поток.
- 2. EMM filter: off/on
- 3. Output carrier: on/off

Настройки NIT settings используются для настройки NIT таблиц при необходимости.

|             |                | ОН           |              |                       |           |           |           |
|-------------|----------------|--------------|--------------|-----------------------|-----------|-----------|-----------|
| 1 }         | General        | Alarm(s)     | Output       | Channel A             | Channel B | Channel C | Channel D |
| 2           | DVB-S Input    | onfig Output | DVB-C Output | Services              |           |           |           |
| 3<br>4      | Channel A : 0  |              |              |                       |           |           |           |
| 5           | PID mode       | select       | •            | Status<br>Stuffing By | vtes 1%1  | 41        |           |
| 6 OH84      | EMM filter     | off          |              |                       |           |           |           |
|             | Output carrier | on           | •            |                       |           |           |           |
| 0           | NIT settings   |              |              |                       |           |           |           |
| 10 0477     | NIT insertion  | off          | •            |                       |           |           |           |
| 11          | Source TSID    | 001          | 05           |                       |           |           |           |
| 12          | Source ONID    | 00           | D            |                       |           |           |           |
| 13          | PAT monitoring | off          | •            |                       |           |           |           |
| 14<br>OH50A |                |              |              |                       |           |           |           |
| 1           |                |              |              |                       |           |           |           |
|             |                |              |              |                       |           |           |           |
|             | Save settings  |              |              |                       |           |           | -         |

Рисунок 5

Во вкладке **DVB-C Output** (см. рисунок 6) настраиваются параметры выходного цифрового сигнала.

| WISI  |                        |              | Conne       | Connection to Server: OK |               |           |           |  |
|-------|------------------------|--------------|-------------|--------------------------|---------------|-----------|-----------|--|
|       | General Ala            | rm(s)        | Output      | Channel A                | Channel B     | Channel C | Channel D |  |
|       | DVB-S Input Con        | lig Output D | VB-C Output | Services                 | <u> </u>      |           |           |  |
|       | Channel A : DV         | B-C Output   | Settings    |                          |               |           |           |  |
| -     | DVB-C output settings  |              | -           | Output stuffing          | data rate     |           |           |  |
| OH84  | Frequency offset (MHz) | 8            |             | Maximum data             | rate (ksym/s) | 50871     |           |  |
|       | QAM                    | 2            |             | Input data rat           | e [ksym/s]    | 50869     |           |  |
|       | QAM rate [ kSym/s ]    | 6900         |             | Input null packet        | rate [ksym/s] | 19045     |           |  |
|       | QAM spectrum           | normal       | •           |                          |               |           |           |  |
| OH77  | QAM modulation mode    | 256 QAM      | •           |                          |               |           |           |  |
|       |                        |              |             |                          |               |           |           |  |
| _     |                        |              |             |                          |               |           |           |  |
|       |                        |              |             |                          |               |           |           |  |
| OH50A |                        |              |             |                          |               |           |           |  |
|       |                        |              |             |                          |               |           |           |  |
|       |                        |              |             |                          |               |           |           |  |
|       | Save settings          |              |             |                          |               |           |           |  |

Рисунок 6

Для настройки необходимо указать следующие параметры:

- 1. Разность частот между каналам указывается в поле Frequency offset, по умолчанию 8 МГц.
- 2. Символьная скорость QAM потока (QAM rate)
- 3. Инвертирование QAM спектра (QAM spectrum): normal/inverted
- 4. QAM модуляция на выходе (QAM modulation mode): 16/32/64/128/256

Во вкладке Services (см. рисунок 7) выбираются сервисы, которые будут транслироваться в выходном транспортном потоке QAM.

\*сервисы можно выбирать вручную, если во вкладке Config Output в поле PID mode указать параметр select.

|       |                                                              |                                  | Conne                 |      | ОН     |              |          |             |  |  |
|-------|--------------------------------------------------------------|----------------------------------|-----------------------|------|--------|--------------|----------|-------------|--|--|
|       | General Alarm(s) Output Channel A Channel B Channel C Channe |                                  |                       |      |        |              |          |             |  |  |
|       | DVB                                                          | -S Input Config Output           | DVB-C Output Services |      | vices  |              |          |             |  |  |
| -     |                                                              |                                  |                       |      |        |              |          |             |  |  |
| ·     | ~                                                            |                                  |                       |      |        |              |          |             |  |  |
|       | CI                                                           | nannel A: Services               |                       |      |        |              |          |             |  |  |
| 7     | #                                                            | name                             | scramble mode         | lype | kđ     | selection    | chan. no | HD chan. no |  |  |
| 8     | 1                                                            | 000 HD                           | free service          | TV   | 0x32C9 | added        | • 0      | 0           |  |  |
| 9     | 2                                                            | Fox Life HD                      | free service          | TV   | 0x32CA | added        | • 0      | 0           |  |  |
| 11    | 3                                                            | Nat Geo Wild HD                  | free service          | TV   | 0x32CB | added        | • 0      | 0           |  |  |
| 12    | 4                                                            | National Geographic Channel<br>H | free service          | TV   | 0x32CC | not selected | • 0      | 0           |  |  |
| 14    | 5                                                            | FOX HD                           | free service          | TV   | 0x32CD | not selected | • 0      | 0           |  |  |
| OH50A | 6                                                            | Fashion One HD                   | free service          | TV   | 0x32CF | not selected | • •      | 0           |  |  |
|       | 7                                                            | publisher_service                | free service          | ?    | 0x32D2 | not selected | • 0      | 0           |  |  |

Рисунок 7